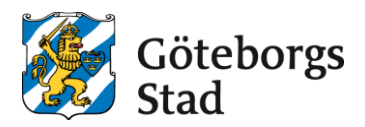

MANUAL TILL LEVERANTÖRSPORTALEN

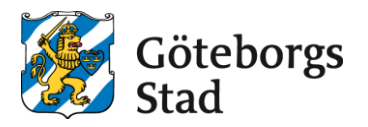

# Registrering

När du har registrerat dig via formuläret på goteborg.se/fakturera får du ett e-postmeddelande från Visma Proceedo. Klicka på länken i meddelandet. Du kommer då till den här sidan:

| Leverantörsinformation   |                 |
|--------------------------|-----------------|
| Organisationsnamn        | * Testföretaget |
| Momsregistreringsnummer: | * SExxxxxxxx01  |
| Organisationsnummer:     | * XXXXXX-XXXX   |
| Registreringsland:       | * Sverige       |
| Innehar F-skattsedel:    |                 |
| Login namn:              | *               |
| Namn:                    | *               |
| E-post:                  | *               |
| Telefonnummer:           | *               |
| Kommentarer:             |                 |
|                          | Avbryt Skapa    |

Fyll i alla fält som är märkta med \*.

Om du inte har ett momsregistreringsnummer skriver du SE+organisationsnummer+01 (utan bindestreck). T ex har Göteborgs Stad organisationsnummer 212000-1355 och momsregistreringsnumret blir då SE212000135501.

Login namn är ditt användarnamn när du loggar in i portalen. Du kan ha din e-postadress som användarnamn.

Fyll i övriga uppgifter och klicka på *Skapa* när du är klar.

Du får då det här meddelandet:

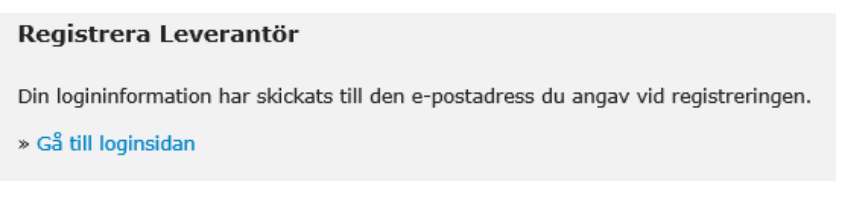

Du har nu fått ett e-postmeddelande med ditt användarnamn och lösenord samt en länk till Leverantörsportalen. Spara detta!

Gå till loginsidan och logga in.

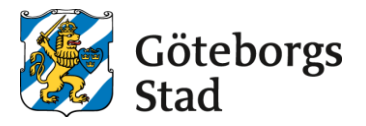

### Inställningar

Under *Inställningar* kan du lägga till din adress, ändra lösenord, ändra momsregistreringsnummer mm.

## Byta lösenord

| 1         | Hem                        | Fakturor                             | Order        | Kunder           | 🗘 (               | ٥ |
|-----------|----------------------------|--------------------------------------|--------------|------------------|-------------------|---|
| Generellt | Lösenord                   | Adresser Adres                       | sändring Kon | takter E-faktura | Samverkansvillkor |   |
| U         | ppdatera k<br>senord måste | ö <b>senord</b><br>vara 6-128 tecken | •            |                  |                   |   |
| NL        | ıvarande lösen             | nord:                                |              |                  |                   |   |
| Ny        | tt lösenord:               |                                      |              |                  |                   |   |
| Re        | epetera nytt lö            | senord:                              |              |                  |                   |   |
|           | Spara                      |                                      |              |                  |                   |   |

Lösenordet du har fått gäller bara vid första inloggningen. Klicka på kugghjulet längst upp till höger. Välj **Lösenord** i menyn för att ändra ditt lösenord.

Lägg sedan till din adress.

|           | Hem Fi                               | akturor         | Order             | EDI           | Kunder            | Katalog              | ¢ (                                                                 |
|-----------|--------------------------------------|-----------------|-------------------|---------------|-------------------|----------------------|---------------------------------------------------------------------|
| Generellt | Lösenor Adre                         | Adres           | sändring Kont     | akter E-fal   | ctura Samverka    | nsvillkor            |                                                                     |
|           | laasson                              | -               |                   |               |                   |                      |                                                                     |
| Ne        | <b>iresser</b><br>danstående är en l | lista över de a | idresser som är r | egistrerade f | ör Testinloggning | Supplier Center. Adr | esser används för att skapa e-fakturor i Proceedo Leverantörsportal |
| oc        | h för autokomplett                   | ering för ID-b  | aserade EDI-med   | ddelanden.    |                   |                      |                                                                     |
|           |                                      |                 |                   |               |                   |                      |                                                                     |
|           | Organisation                         | ısnamn          | Adresstyp         | ID            |                   |                      |                                                                     |

Välj Adresser och klickar på Info. På nästa bild klickar du på Ändra.

| Adressinställningar<br>Här kan du ändra adressdetalierTestinloggning Supplier Center. |                                |
|---------------------------------------------------------------------------------------|--------------------------------|
| ······································                                                |                                |
|                                                                                       |                                |
| Adresstyp                                                                             | SU                             |
| Organisationsnamn*                                                                    | Testinloggning Supplier Center |
| Attention:                                                                            |                                |
| Gata:                                                                                 |                                |
| Postnummer:                                                                           |                                |
| Stad:                                                                                 |                                |
| Land:                                                                                 | Sverige 🗸                      |
| Organisationsnummer:                                                                  |                                |
| Momsregistreringsnummer:                                                              | SE212000135501                 |
| GLN-nummer:                                                                           |                                |
| Uppdatera Avbryt                                                                      |                                |

Fyll i din adress. Klicka sedan på Uppdatera.

Om du har angett fel momsregistreringsnummer vid registreringen kan du ändra det här.

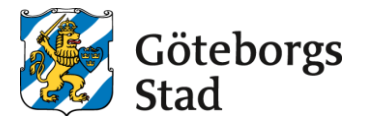

## Skapa faktura

| <b>♦</b> VISMA           |                  | Proceedo Leverantörsp |              |                |                   | sportal |
|--------------------------|------------------|-----------------------|--------------|----------------|-------------------|---------|
| Hem                      | Fakturor         | Order                 | EDI          | Kunder         | Katalog           |         |
| Skapa från tidigare fakt | ura Skapa från o | rder Skapa f          | rån tom mall | 6kapa kreditfa | aktura Fakturahis | storik  |

Om det är första gången du skapar en faktura väljer du Skapa från tom mall.

Välj Göteborgs Stad i listan och sedan rätt förvaltning/bolag.

| Försäkringskassan                                                                                                    | Visa |
|----------------------------------------------------------------------------------------------------|------|
| Göteborgs Stad                                                                                                    | Visa |
| B100 Göteborgs Stadshus AB<br>Kronhusgatan 2F<br>411 13 Göteborg<br>Sverige<br>Momsnummer: SE556537088801<br>(GLIV/OVT: 7381035072105) | Vaj  |
| B300 Göteborgs Stadsteater<br>Box 5094<br>402 22 Göteborg<br>Sverige<br>Momsnummer: SE556016787501<br>(GLIV/OVT: 7381035014181)        | Valj |
| B350 GotEvent AB<br>Box 349<br>Göteborg 401 25                                                                                         | Valj |

Här fyller du i alla fakturauppgifter:

|                       | 1. Skapa | faktura         |      | 2        | 3 |
|-----------------------|----------|-----------------|------|----------|---|
| Faktura               |          |                 |      |          |   |
| Fakturanummer         | *        | Fakturadatum    | * 20 | 20-01-28 |   |
| Valuta                | Välj     | ✓ Leveransdatum | * 20 | 20-01-28 |   |
| Betalningsreferensnr. |          | Betaldatum      | * 20 | 20-02-27 |   |
| Bankgiro              |          | Period start    |      |          |   |
| Plusgiro              |          | Period slut     |      |          |   |
| Bankkonto             |          |                 |      |          |   |
| IBAN                  |          |                 |      |          |   |

Alla fält med en \* är obligatoriska att fylla i.

Börja med att fylla i ditt fakturanummer.

Välj rätt valuta och fyll sedan i det bankgiro/plusgiro/bankkonto som fakturan ska betalas till.

OBS! Om du har ett bankgiro/plusgiro ska du inte fylla i bankkonto också.

Du ska inte fylla i IBAN-nummer.

Kontrollera och ändra eventuellt på fakturadatum, leveransdatum och betaldatum.

Om fakturan avser en viss period, t ex 200101-200131, fyller du i detta under Period.

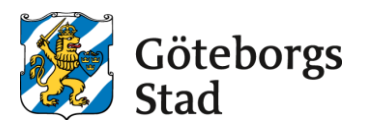

| Kund       |                            |                     |  |
|------------|----------------------------|---------------------|--|
| Momsnummer | SE212000135501             | Beställarreferens * |  |
| GLN/OVT    | 7381035000160              | Orderreferensnr.    |  |
| Kund       | N392 Park- och Naturförval |                     |  |
| Attention  | Slussgatan 1               |                     |  |
| Gata       | Box 177                    |                     |  |
| Postnummer | 401 22                     |                     |  |
| Stad       | Göteborg                   |                     |  |
| Land       | Sverige                    |                     |  |
|            | Ändra                      |                     |  |

Under **Kund** ser du den förvaltning/det bolag som ska ta emot fakturan. Uppgifterna går inte att ändra.

Fyll i Beställarreferens. Det är en mottagarkod eller namnet på den person som ska ta emot fakturan.

Om du har fått ett ordernummer fyller du i detta under Orderreferens.

| Leverantör |                             |                |                           |
|------------|-----------------------------|----------------|---------------------------|
| Momsnummer | SE212000135501              | Telefonnummer  |                           |
| Namn       | Testinloggning Supplier Cer | E-post *       | e-handeladmin@intraservic |
| Attention  |                             | Abonnemangsnr. |                           |
| Gata       |                             |                |                           |
| Postnummer |                             |                |                           |
| Stad       |                             |                |                           |
| Land       | Sverige                     |                |                           |

Under Leverantör ser du dina egna uppgifter. Om du vill ändra något gör du det under Inställningar (kugghjulet).

| Fakturakommentar | Bilagor |
|------------------|---------|
|                  | Bilagor |

I **Fakturakommentar** kan du skriva information som inte får plats i beskrivningen under **Rader** (nedan).

Om du vill bifoga bilagor klickar du på **Bilagor**.

| Ladda upp fil          |                   |       |
|------------------------|-------------------|-------|
|                        | Bläddra           |       |
| Lägg till              |                   | Stäng |
| 2020 Viema Commorco AR | I rights reconved |       |

Klicka på *Bläddra,* välj den fil du vill bifoga och klicka på *Lägg till*. Stäng sedan fönstret.

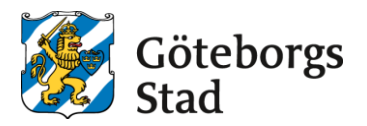

| <b>U 3</b> ( | 108 |
|--------------|-----|
| Nat          | JCI |

| Rouci    |              |            |                      |          |        |   |
|----------|--------------|------------|----------------------|----------|--------|---|
| *Art.nr. | *Beskrivning | *Kvantitet | *Pris / antal, enhet | *Moms(%) | Belopp |   |
|          |              | 0,00       | 0,00 / 1,00 ST       |          | 0,00   | 8 |
|          |              | 0,00       | 0,00 / 1,00 ST       |          | 0,00   | 8 |
|          |              | 0,00       | 0,00 / 1,00 ST       |          | 0,00   | 8 |

Under Rader fyller du i fakturans innehåll.

Om du inte har ett artikelnummer kan du skriva SAKNAS.

Under Beskrivning fyller du i vilken vara/tjänst du har sålt till Göteborgs Stad. Om du t ex har hållit en föreläsning skriver du plats och datum för föreläsningen.

Under *Kvantitet* fyller du i antal varor/tjänster du har sålt.

Under Pris/antal fyller du i hur mycket 1 st kostar, utan moms. Här anger du t ex pris per styck eller pris per timme.

Under *Moms* fyller du i momssatsen i %, dvs 25, 12 eller 6. Är det en faktura utan moms skriver du 0.

För att få det totala beloppet klickar du på **Uppdatera** längst ned på sidan.

Om det ska vara frakt på fakturan fyller du i fraktbelopp och momssats för frakten och klickar Uppdatera igen.

Om du får felmeddelande "betalningsmetod saknas" när du klickar på Uppdatera så betyder det att du inte har fyllt i bankgiro/plusgiro/bankkontonummer.

#### När du är klar med fakturan klickar du på Skapa.

På nästa sida kontrollerar du alla uppgifter. Kontrollera även att eventuella bilagor finns med. Klicka sedan på Skicka.

Fakturan kommer att sparas automatiskt i Leverantörsportalen. Du kan även spara ner den på din enhet eller skriva ut den.

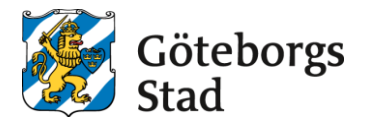

#### Skapa en ny faktura utifrån en gammal faktura

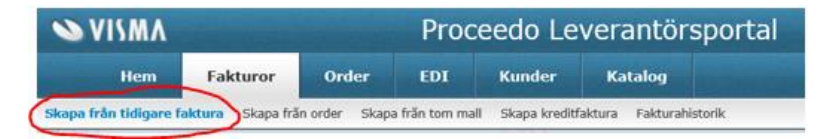

Välj *Skapa från tidigare faktura*. Välj vilken faktura du vill använda som mall och ändra de uppgifter som behöver ändras.

Var noga med att välja rätt valuta. Tänk på att du måste fylla i ditt bankgiro/plusgiro/bankkonto igen.

Klicka *Uppdatera* för att få det totala beloppet.

Om du får felmeddelande "betalningsmetod saknas" när du klickar på *Uppdatera* så betyder det att du inte har fyllt i bankgiro/plusgiro/bankkontonummer.

#### Skapa kreditfaktura

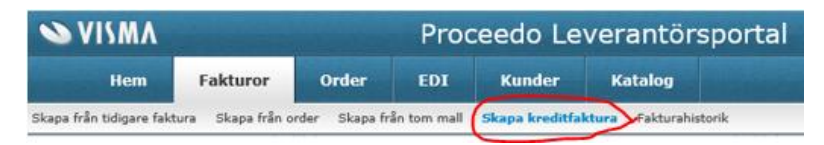

Välj Skapa kreditfaktura i menyn.

Fyll i alla uppgifter och var noga med att välja rätt valuta.

Skriv inte minustecken framför beloppet, systemet utgår från att det är en kreditfaktura.

# ÖVRIGT

Adressen till levportalen när de ska logga in nästa gång är proceedo.net/suppliercenter

Vid tekniska frågor, tex problem med inloggning, kontakta Visma.

servicedesk.proceedo@visma.com